## **USER MANUAL FOR IMPORTER**

## CHANGE REQUESTS AND ENHANCEMENTS

Ref: CRE3P001-2022

## FAMA 3P - SLIP PERMOHONAN KEBENARAN PEMERIKSAAN

(IMPORTER)

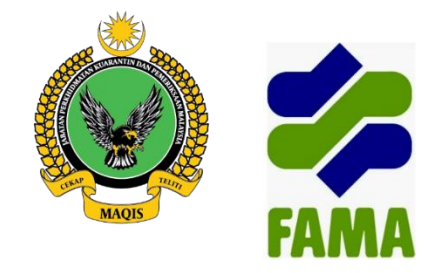

Date Revised: 10th January 2023

Version: 1.0

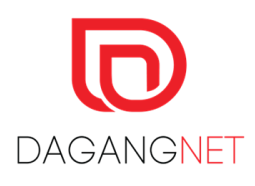

Prepared By: Dagang Net Technologies Sdn Bhd 1. Importer can print "Inspection Slip" at Import application after payment. (Status "Permohonan Dibayar, Menunggu Pengesahan (Paid, Awaiting Verification)")

|                                            |                     |                       | Permohonon Perso     | stuhan 3P Import                                       |                                                         |                   |
|--------------------------------------------|---------------------|-----------------------|----------------------|--------------------------------------------------------|---------------------------------------------------------|-------------------|
| No. Karjo (Josh No.)                       | 20221/05-34         | 282                   |                      |                                                        |                                                         |                   |
| No. Permohanan<br>(Application No.)        | 02207054120         | 175                   |                      | Status Permohonan<br>(Application Status)              | Permohonan Dibayar, Menunggu Pengesaho<br>Verification) | an (Paid, Awaitin |
| Kod Steven Kostom<br>Dation Station Code/* | HI2<br>BLACT KANG O | TANKEDAN              |                      | Tarikh Permahanan<br>(Application June)                | 05-07-2022 1146 PM                                      |                   |
| uniat (Sep 1)                              | wathan (thep        | () Kornoditi (Step 3) | Pernerikason (Step 4 | Dokumen (Mep 1)                                        | Botus Karjo                                             |                   |
| Eredior                                    | Perginan            | (insignating and a    |                      | Karadri(                                               | hergelaport (insigned lands)                            |                   |
| Nomo Syarikat<br>(Company Nome)*           | C2 JAYA (N          | CAPING .              |                      | Nama Syarikat<br>(Company Nama)*                       | NOTIMANJANO UMITED PARTNERS-IP                          |                   |
| ROC/ROB No. *                              | A5 520050           | P (345 02005897)      |                      | No. Pendalforan Syarikat<br>(Company Registration No.) | 2545                                                    |                   |
| Alamat (Introd)*                           | NO 1 KOMPS          | IX LICEN              |                      | Alamat (Address)*                                      | 86/3 w.7 1 SAMPARO WAY SADAD                            |                   |
|                                            | BURT KATO           | etane eggan           |                      |                                                        | 50404-LA                                                |                   |
|                                            |                     |                       |                      |                                                        | THUND                                                   |                   |
| Negara (County)*                           | MT - Malay          | -                     | *                    | Negara (County)*                                       | tic - Thaliand                                          |                   |
| Negel (Invis)*                             | REDAY               |                       | *                    | Negeri (Inni)                                          | -+ 50p P00; +-                                          |                   |
| Bandar (csp)                               | 2010                |                       |                      | Bandar (19)                                            |                                                         |                   |
| Posted (recent)                            | 06200               |                       |                      | Posted (research)                                      |                                                         |                   |
|                                            | Norma *             | SAZURA SHAFE          |                      |                                                        | Nome                                                    |                   |
|                                            | 5 Tel.* 04-0227018  |                       |                      | Crong Dihubungi ()                                     | M:                                                      |                   |

2. Importer have to present this inspection slip during inspection.

| Nama S<br>Compa               | Syarikat<br>any's Name                                                               | LLS FRESH SP                                                    | UTS MARKETING SON CHO                                                | No. Pe<br>Applica                                 | ermohonan<br>ation No.            | 02207                         | 0415270536                   |                                    |                     | 1.00 FA. 19. |
|-------------------------------|--------------------------------------------------------------------------------------|-----------------------------------------------------------------|----------------------------------------------------------------------|---------------------------------------------------|-----------------------------------|-------------------------------|------------------------------|------------------------------------|---------------------|--------------|
| Alamat<br>Addres              | t<br>is                                                                              | 9, 10 & 14 HSK<br>GENTRE, MILE<br>KOTA KINABAL                  | 14003 IRIAL WAREHOUSE<br>4. FENALEHNG ROAD, 86621<br>3. GABAN        | No. Pe<br>Regist                                  | ndaftaran<br>ration No.           | 42525                         | 47 (54232047)                | Tarikh<br>Date o                   | Import<br>of Import | 24-iday-2022 |
| No. Tel<br>Teleph             | lefon<br>one No.                                                                     | 088-713340                                                      |                                                                      | Kod Ej<br>Agent                                   | Kod Ejen Sir-Olidti<br>Agent Code |                               | 93                           | Tarikh Ketibaan<br>Date of Arrival |                     | 7-3ui-2022   |
| Nama P<br>Exporte             | Pengeksport<br>er Name                                                               | PENGLAI BAITI                                                   | AI FOODSTUFTS CO., LTD                                               | LTD Negara Pengeksport China<br>Country of Export |                                   | Negara Asal<br>Country Origin |                              | Griffed                            |                     |              |
| Bil                           | Nama Keli                                                                            | aran Pertanian                                                  | Janis Bungkusan                                                      | Kuantity                                          | Anggaran B                        | orat                          | Bu                           | tiran                              |                     | Catatan      |
| Un.                           | Plana Poeto                                                                          | and if if entailing if                                          | Johns Dungkusun                                                      | Bungkusan                                         | Pinggaran berac                   |                               | Jenis Label                  | Saiz                               | Gred                | Culture      |
| No.                           | Name o<br>Pi                                                                         | f Agricultural<br>roduce                                        | Packaging Type                                                       | Quantity Per<br>Packaging                         | Approximate Weight                |                               | Label Type                   | Size                               | Grade               | Notes        |
| 1                             | Epal (Apple)                                                                         |                                                                 | PB - PLASTIC BOX /<br>PLASTIC CARTON /<br>KOTAK PLASTIK              | 9.00 KGM                                          | 3,780.0                           | 0 KGM                         | Printed Package ,<br>Sticker | м                                  | 1                   |              |
| 2                             | Epal (Apple)                                                                         |                                                                 | PB - PLASTIC BOX /<br>PLASTIC CARTON /<br>KOTAK PLASTIK              | 17.00 KGM                                         | 16,065.0                          | 0 KGM                         | Printed Package ,<br>Sticker | м                                  | 1                   |              |
| Saya di<br>I herabj<br>Nama F | lengan ini meng<br><i>y certify that ali</i><br>Pemohon <i>(Nan</i><br>RESH FRUITS ) | jaku bahawa sem<br>I informations give<br>ne):<br>MARKETING SOF | ua maklumat yang diikrar di atas an<br>n above are true and correct. | dalah betul dan bena                              | ar.                               |                               |                              |                                    |                     |              |

- 3. MAQIS will verify the information and proceed for approval.
- 4. After application approved by MAQIS, Importer can print the COC.

| Bandar (City)          | PORT KLANG                     | Bandar              | (City) |
|------------------------|--------------------------------|---------------------|--------|
| Poskod (Postcode)      | 42000                          | Poskod (Post        | code)  |
|                        |                                |                     |        |
| View Pro Forma Invoice | Certification Copy As Draft Ap | plication Slip Exit |        |
|                        |                                |                     |        |